# NEX APP

Instrukcja włączania i ustawiania dobowego / tygodniowego harmonogramu pracy grzałki NEX APP

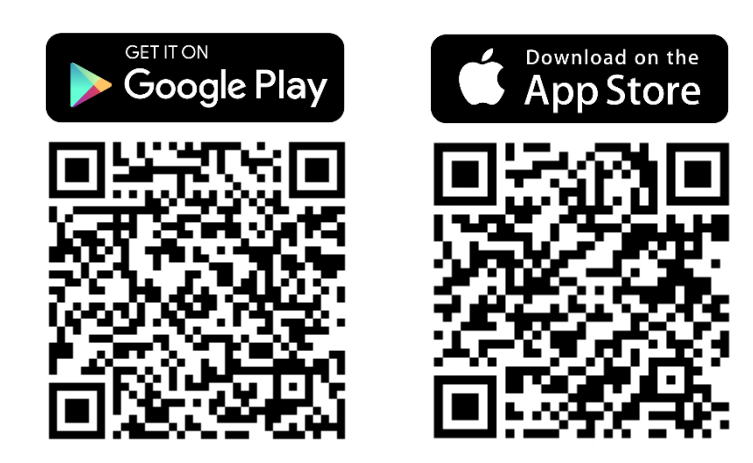

\*Instrukcja została przygotowana na podstawie systemu IOS. Dla systemu Android mogą wystąpić niewielkie różnice

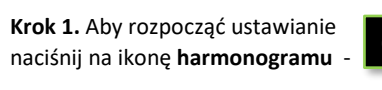

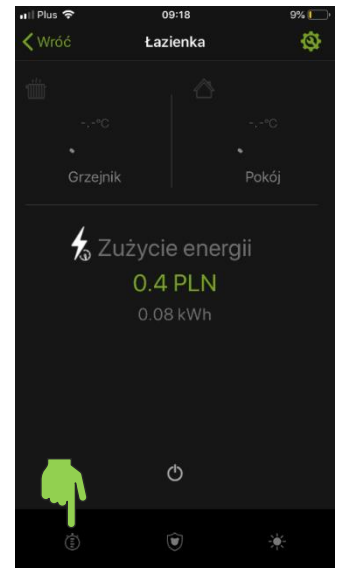

### **Krok 4.** Określ **czas pracy** grzania. - początek pracy. - koniec pracy.

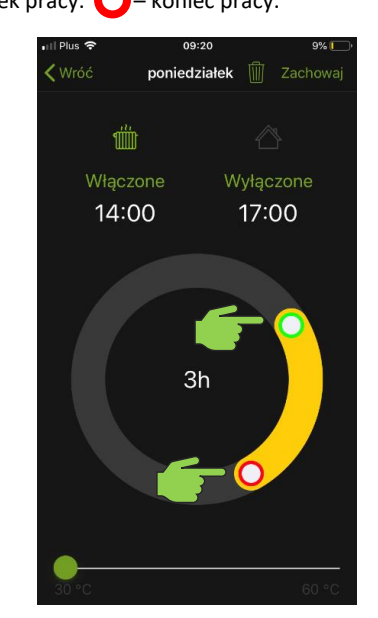

**Krok 2.** Dla każdego dnia tygodnia dostępne są 3 strefy czasowe. Wybierz jedną ze **stref**.

NEX

- APP

|                   |   | 576 |
|-------------------|---|-----|
| <b>〈</b> Łazienka |   |     |
|                   |   |     |
|                   | ~ |     |
| Brak definicji 💻  |   |     |
| Brak definicji    |   |     |
| Brak definicji    |   |     |
|                   |   |     |
|                   |   |     |
| Brak definicji    |   |     |
| Brak definicii    |   | >   |
|                   |   |     |
| Brak definicji    |   |     |
|                   |   |     |
|                   |   |     |
| Brak definicji    |   |     |
| Brak definicji    |   |     |
| Brak definicji    |   |     |
|                   |   |     |

# Krok 5. Określ temperaturę docelową.

30-60°C dla grzejnika i 17-24°C dla pomieszczenia.

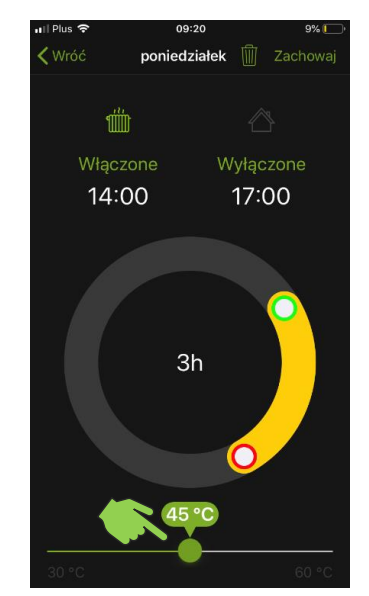

Aplikacja NEX APP jest dostępna na platformach IOS i Android ver.: 002\_AD date: 04.02.2022

Krok 3. Wybierz priorytet: temperatura medium grzejnika

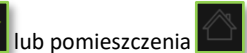

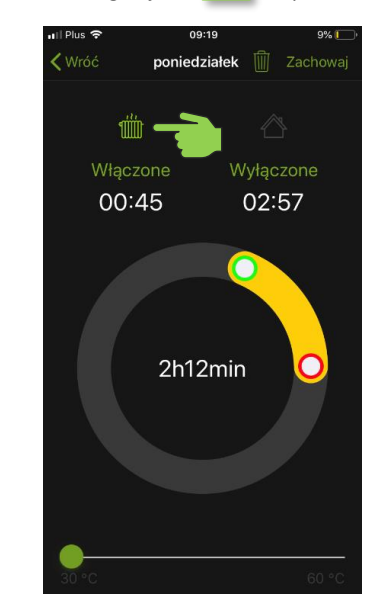

Krok 6. Zapisz ustawienia, naciskając przycisk Zachowaj.

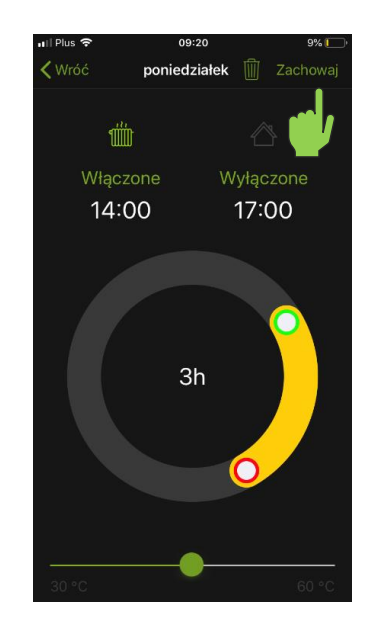

# Krok 7. Naciśnij ikonę

#### aby aktywować program harmonogramu.

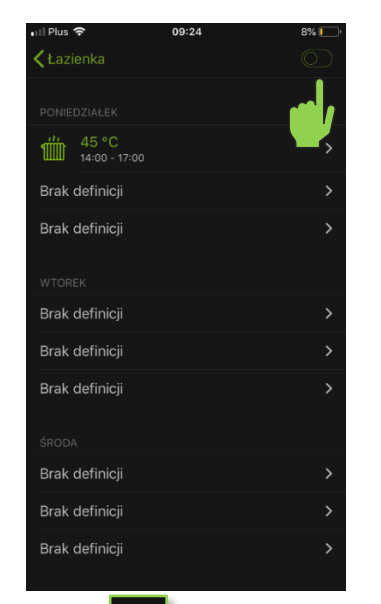

## Krok 10. Naciśnij ikonę

aby **dezaktywować** program harmonogramu.

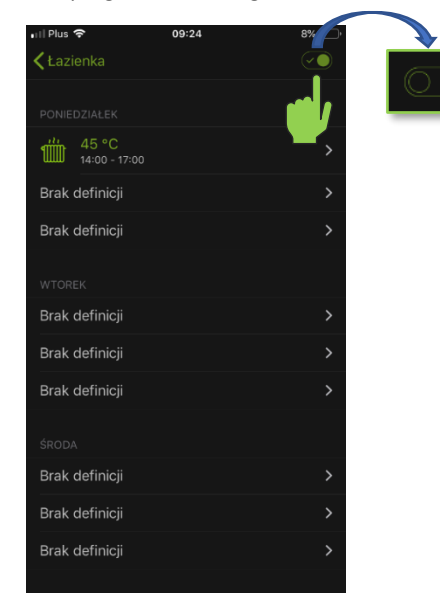

**Krok 8.** Program został **skonfigurowany i włączony**, grzałka będzie pracować zgodnie z harmonogramem.

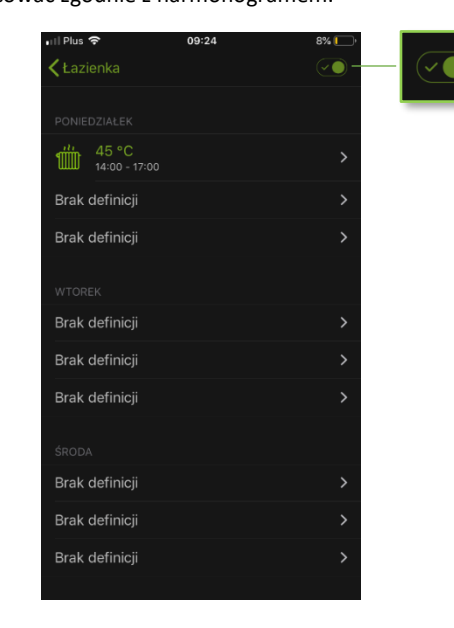

Krok 9. Grzałka będzie sygnalizowała pracę harmonogramu pulsowaniem światła LED przycisku włącz/wyłącz.

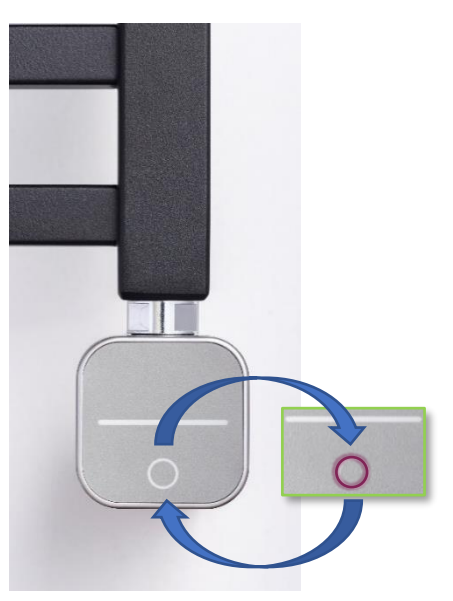